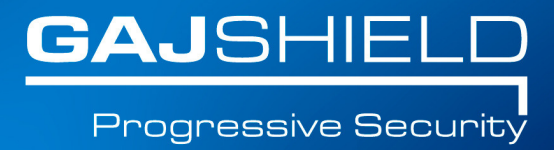

## How to Setup PPTP VPN Dialer on Windows 7

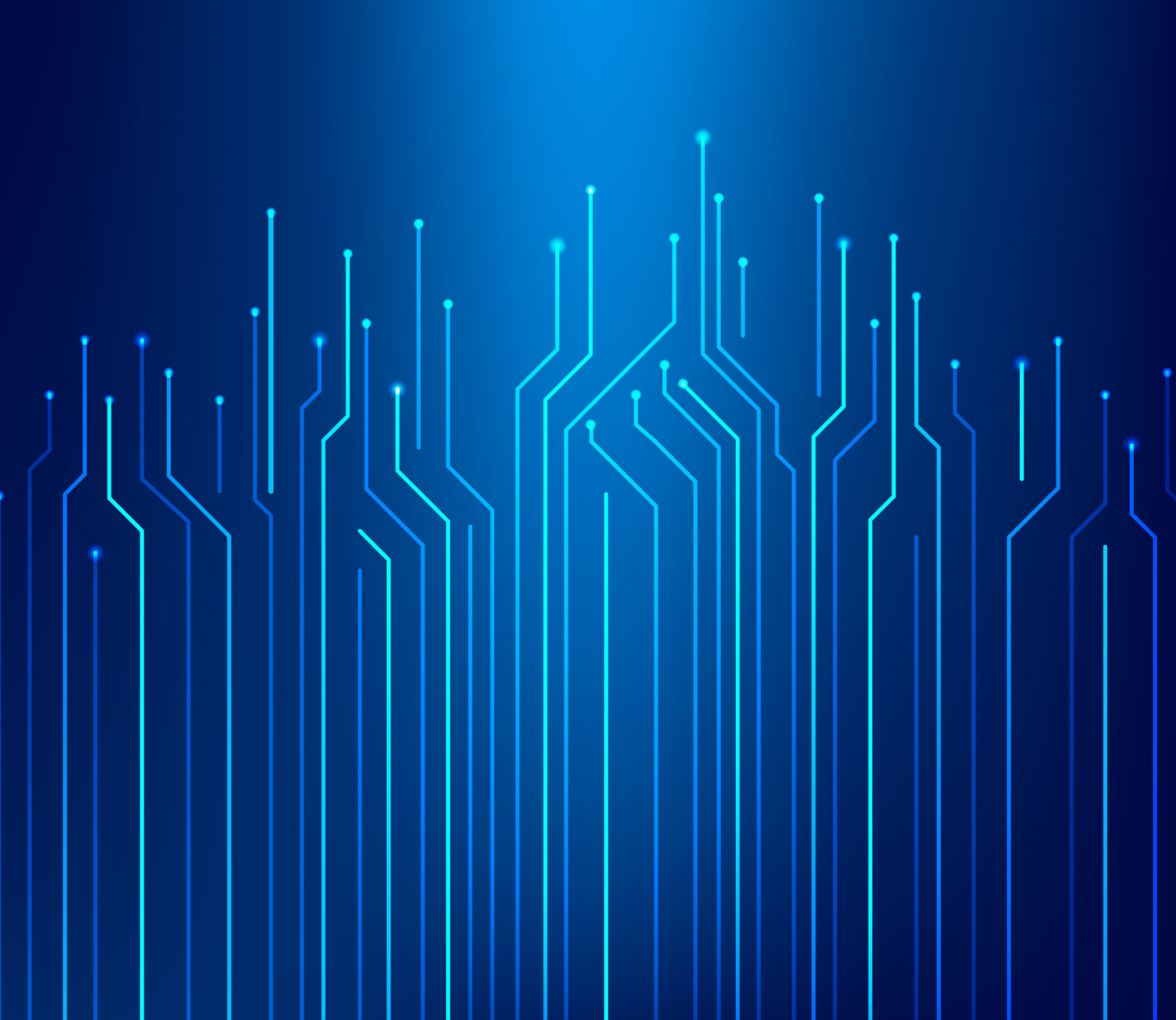

## How to Setup PPTP VPN Dialer on Windows 7

In this document, we will guide you to create a regular VPN dialer with one noteworthy exception, that we will set the system to NOT use it as the "Default Gateway" when connected. Skipping this step will limit the connecting computer's surfing speed to the VPN server's upload speed (usually slow) because all of it's traffic would be routed through the VPN connection and that's not what we want.

To start the connection wizard, go to "Network and Sharing Center".

1. Click the network icon in the system tray and "Open Network and Sharing Center"

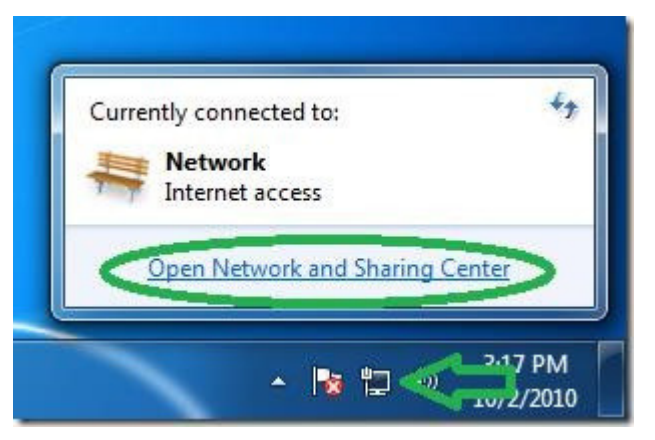

2. In the Network center click on "Set up a new connection or network".

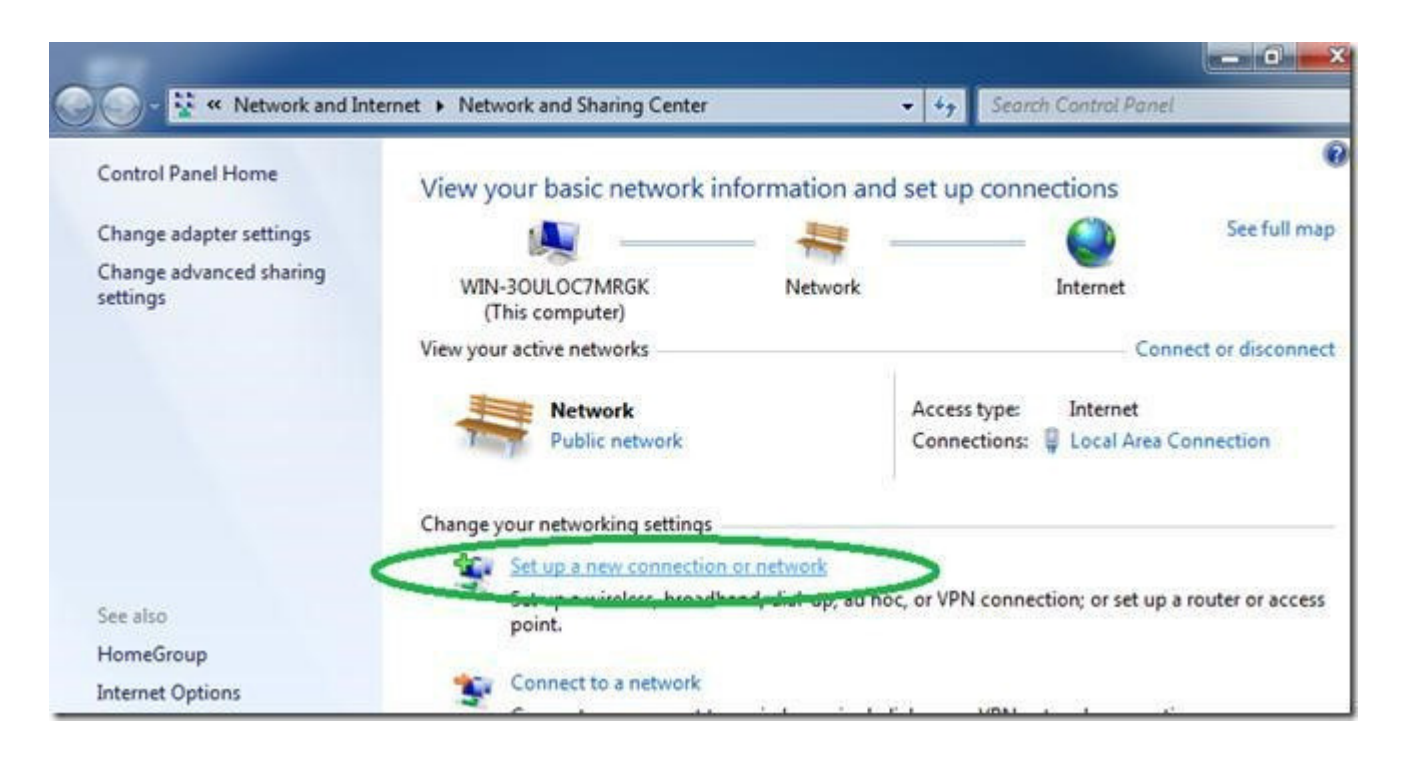

Toll Free: 1800 2200 32 | +91 (22) 66607450 | support@gajshield.com | www.gajshield.com

3. Select "Connect to a workplace" and then "Next".

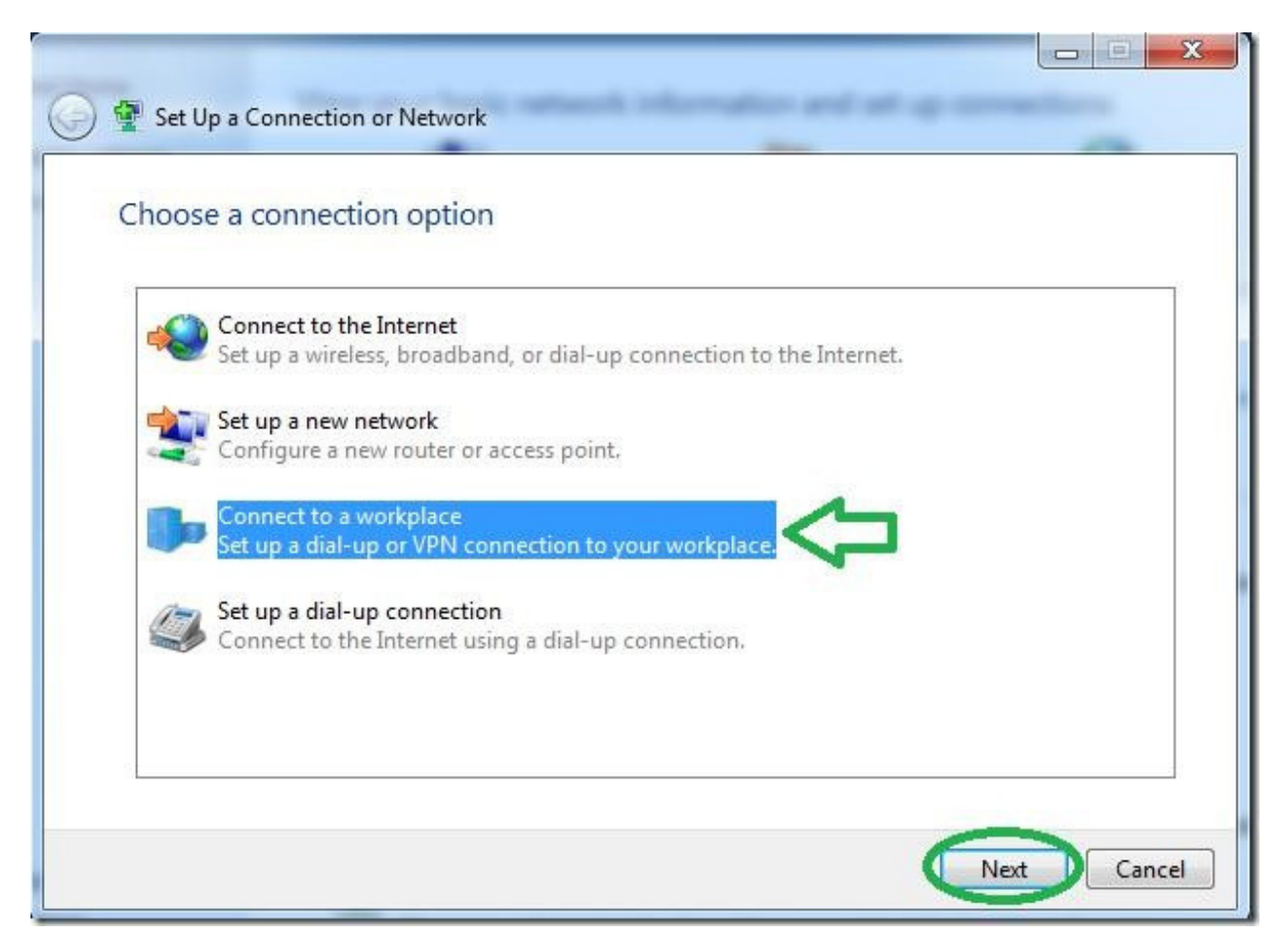

4. Click on the first option of "Use my Internet connection (VPN)".

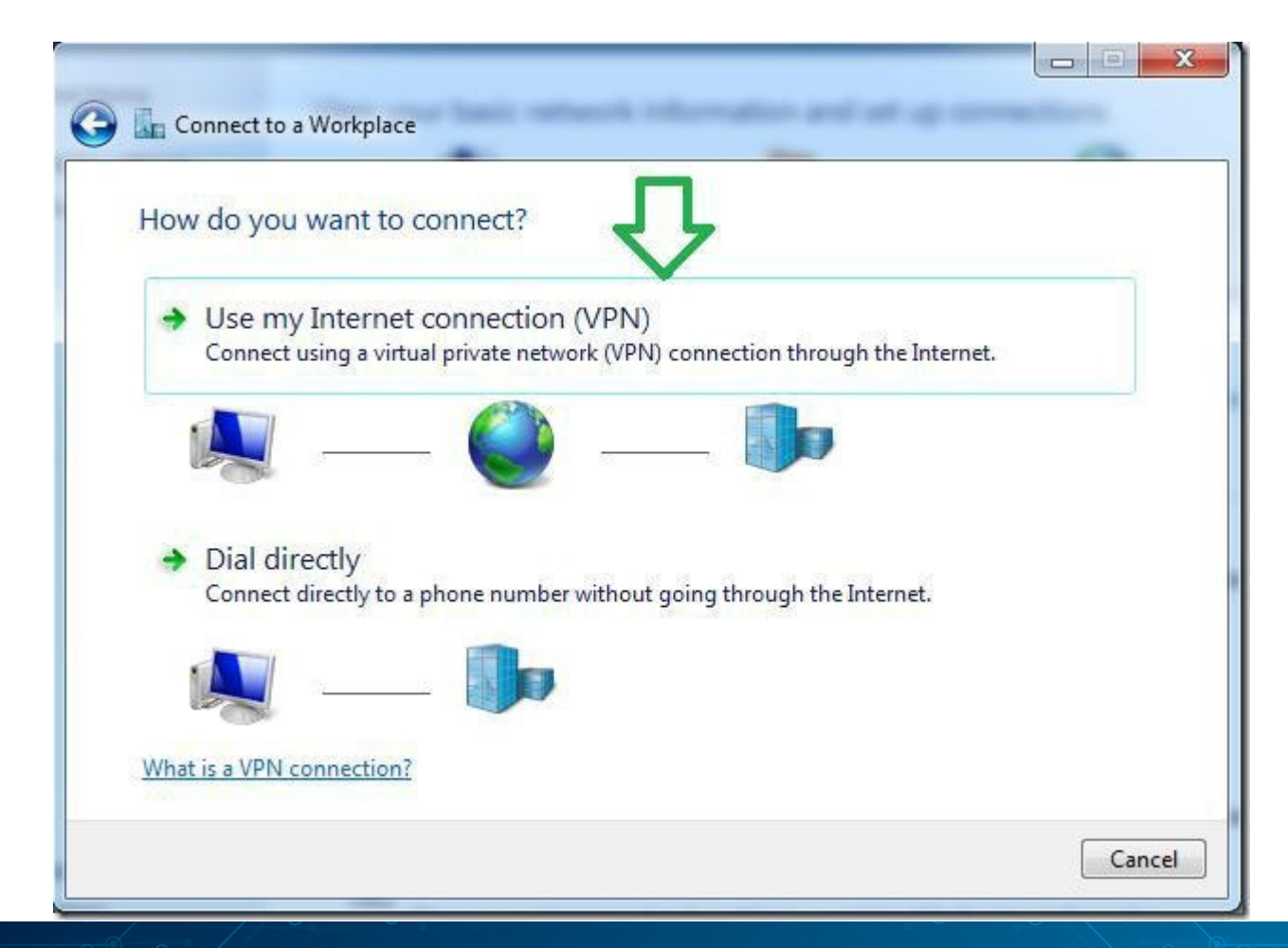

Toll Free: 1800 2200 32 | +91 (22) 66607450 | support@gajshield.com | www.gajshield.com

5. Set the address of your VPN server as seen from the internet either by DNSname or IP.

| 🚱 🔚 Connect to a Workpl                                                          | ace                                                                                                    |            |
|----------------------------------------------------------------------------------|----------------------------------------------------------------------------------------------------|------------|
| Type the Internet a                                                              | ddress to connect to                                                                                                    |            |
| Your network administra                                                          | ator can give you this address.                                                                                                    |            |
| Internet address:                                                                | your server's DNS-name of IP address here                                                                                                 |            |
| Destination name:                                                                | dialer name                                                                                                    | ]          |
| Use a smart card<br>In Allow other peop<br>This option allow<br>Don't connect no | ole to use this connection<br>vs anyone with access to this computer to use this connection.<br>ow; just set it up so I can connect later |            |
|                                                                                  |                                                                                                    | ext Cancel |

6. Even though it won't connect now because we still need to go into the dialer's properties, Set the username and password and hit connect.

| 😋 📠 Connect to a Workpl | ace                    | at a constant  |
|-------------------------|------------------------|----------------|
| Type your user nar      | ne and password        |                |
| User name:              | howtogeek              |                |
| Password:               | •••••                  |                |
|                         | Show characters        |                |
|                         | Remember this password | -              |
| Domain (optional):      |                        |                |
|                         |                        |                |
|                         |                        |                |
|                         |                        |                |
|                         |                        |                |
|                         |                        | Connect Cancel |

7. After the connection fails to connect (that's normal), click on "Set up the connection anyway".

| Connect to a Workplace                                                                           |        |
|--------------------------------------------------------------------------------------------------|--------|
| Connection failed with error 868                                                                 |        |
| <b></b>                                                                                          |        |
| The remote connection was not made because the name of the remote access server did not resolve. | *      |
| → Try again                                                                                      |        |
| Set up the connection anyway                                                                     |        |
| Diagnose the problem                                                                             |        |
|                                                                                                  | Cancel |

Toll Free: 1800 2200 32 | +91 (22) 66607450 | support@gajshield.com | www.gajshield.com

8. Back in the "Network Center", click on "Change adapter settings".

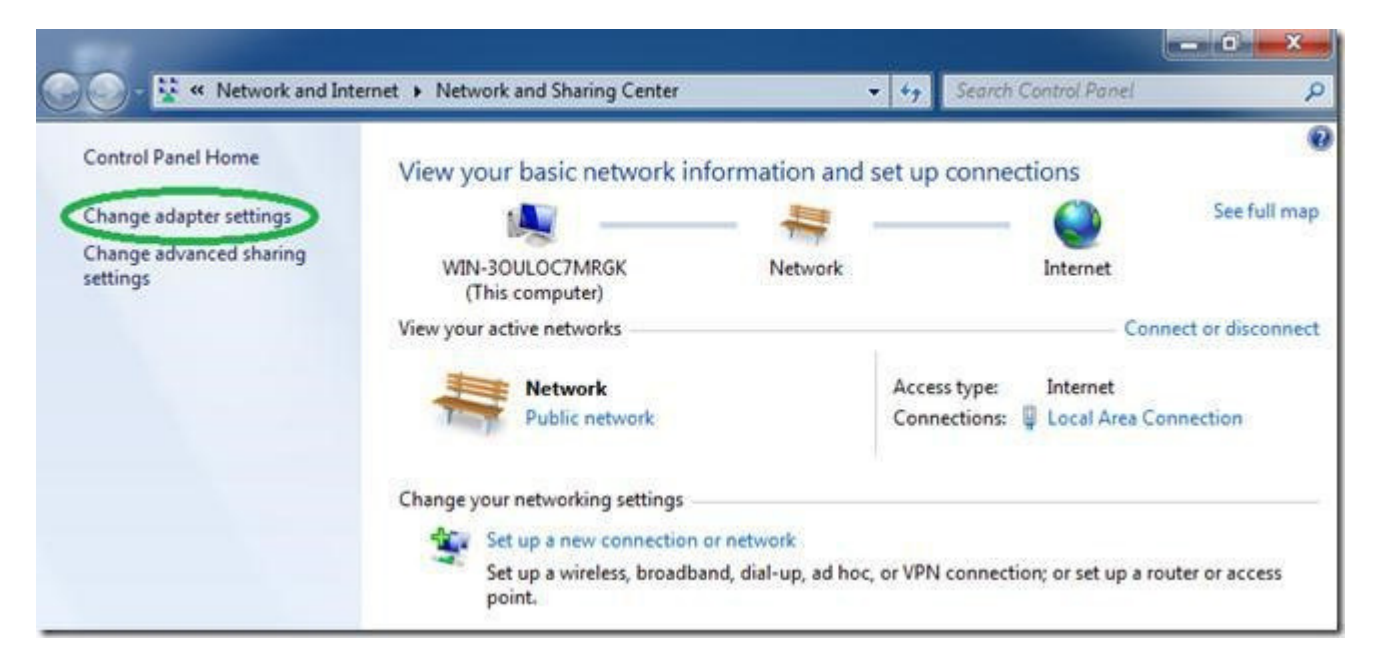

9. Find the dialer we have just created, right click it and select "Properties".

| Organize 🔻 Start th         | is connection Rename this connection | n Delete this connectio |
|-----------------------------|--------------------------------------|-------------------------|
| dialer name<br>Disconnected | t (IKEv2)                            | ea Connection           |
|                             | Connect<br>Status                    |                         |
|                             | Set as Default Connection            |                         |
|                             | Create Copy<br>Create Shortcut       |                         |
|                             | Delete                               |                         |
|                             | 20                                   |                         |

10. While it's optional, for a faster connecting dialer, set the "type" of VPN to PPTP under the "Security" tab.

|                                                    | Security Networking Sharin                                              |
|----------------------------------------------------|-------------------------------------------------------------------------|
| ype or vriv.                                       | nation Postanol (PPTP)                                                  |
|                                                    | nheling Protocol (FFTF)                                                 |
| Point to Point Tur                                 | nneling Protocol (PPTP)                                                 |
| ayer 2 runneling<br>Secure Socket T<br>KEv2        | g Protocol with IPsec (L2TF71F3ec)<br>unneling Protocol (SSTP)          |
| Authentication                                     |                                                                         |
| 🔘 Use Extensib                                     | le Authentication Protocol (EAP)                                        |
|                                                    | *                                                                       |
| <u>.</u>                                           | Properties                                                              |
| Allow these p                                      | rotocols                                                                |
|                                                    | ted password (PAP)                                                      |
|                                                    | Handshake Authentication Protocol (CHAP)                                |
| Microsoft                                          | CHAP Version 2 (MS_CHAP v2)                                             |
| MICrosoft                                          |                                                                         |
| passw                                              | iatically use my Windows logon name and<br>rord (and domain, if any)    |
| 1. A. M. A. M. M. M. M. M. M. M. M. M. M. M. M. M. | Version water end and a set of the set of the set of the set of the set |

11. Data encryption should be selected to "Optional encryption (connect even if no encryption)".

| ieneral                 | Options                                               | Security                                                                           | Networking                                                                     | Sharing                                         |                  |
|-------------------------|-------------------------------------------------------|------------------------------------------------------------------------------------|--------------------------------------------------------------------------------|-------------------------------------------------|------------------|
| Type of                 | VPN:                                                  |                                                                                    | 0                                                                              | N                                               |                  |
| Point t                 | o Point Tu                                            | nneling Pro                                                                        | otocol (PPTP)                                                                  | 1                                               | •                |
| <u>D</u> ata er         | ncryption:                                            |                                                                                    | 000 891                                                                        | Advanced                                        | <u>s</u> ettings |
| Option                  | al encrypti                                           | on (connec                                                                         | ct even if no e                                                                | ncryption)                                      | •                |
| Authe                   | entication                                            | 90.02008                                                                           | 0.20                                                                           | 87025803                                        |                  |
| O Us                    | e <u>E</u> xtensib                                    | le Authent                                                                         | ication Protoc                                                                 | ol (EAP)                                        |                  |
|                         |                                                       |                                                                                    |                                                                                |                                                 | T                |
|                         |                                                       |                                                                                    |                                                                                | Prope                                           | erties           |
| <ul> <li>All</li> </ul> | ow these g                                            | protocols                                                                          |                                                                                |                                                 |                  |
|                         |                                                       |                                                                                    |                                                                                |                                                 |                  |
|                         |                                                       |                                                                                    |                                                                                |                                                 |                  |
|                         | Unencryp                                              | ted passwo                                                                         | ord (PAP)                                                                      |                                                 |                  |
|                         | Unencryp<br>Challenge                                 | ted passwo<br>Handshak                                                             | ord (PAP)<br>ke Authenticat                                                    | ion Protocol (CH                                | IAP)             |
|                         | <u>U</u> nencryp<br> Challenge<br> Microsoft          | ted passwo<br><u>H</u> andshak<br><u>C</u> HAP Vers                                | ord (PAP)<br>ke Authenticat<br>sion 2 (MS-CH                                   | ion Protocol (CH<br>IAP v2)                     | IAP)             |
|                         | Unencryp<br>Challenge<br>Microsoft<br>Autorr<br>passw | ted passwo<br><u>H</u> andshał<br><u>C</u> HAP Ven<br>natically uso<br>vord (and d | ord (PAP)<br>ke Authenticat<br>sion 2 (MS-CH<br>e my Windows<br>omain, if any) | ion Protocol (CH<br>AP v2)<br>s logon name and  | IAP)<br>d        |
|                         | Unencryp<br>Challenge<br>Microsoft<br>Autor<br>passw  | ted passwo<br>Handshał<br>CHAP Ven<br>natically usv<br>vord (and d                 | ord (PAP)<br>ke Authenticat<br>sion 2 (MS-CH<br>e my Windows<br>omain, if any) | ion Protocol (CH<br>IAP v2)<br>s logon name and | IAP)<br>d        |

12. Go to the "Networking" tab, select the IPv4 protocol and go into its properties.

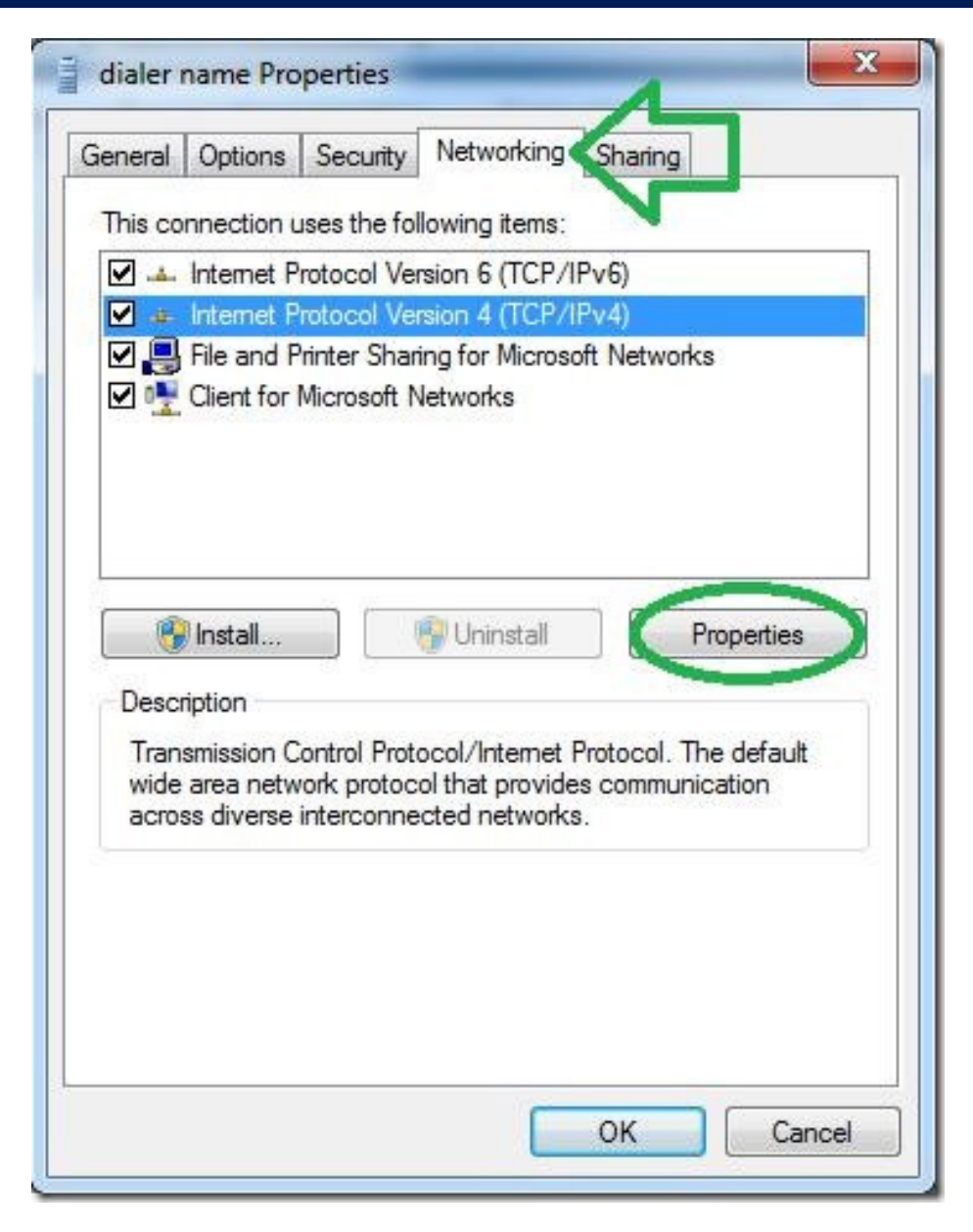

13. In the next window, click "Advanced" without changing anything else.

| General<br>You can get IP settings assigned au<br>supports this capability. Otherwise, y<br>administrator for the appropriate IP s | utomatically if your network<br>you need to ask your network<br>settings. |
|----------------------------------------------------------------------------------------------------|---------------------------------------------------------------------------|
| Obtain an IP address automati                                                                                                    | ically                                                                    |
| O Use the following IP address:                                                                                                    |                                                                           |
| IP address;                                                                                                    | · · ·                                                                     |
| - Use the following DNS server<br>Preferred DNS server:                                                                            | addresses:                                                                |
| Alternate DNS server:                                                                                                    | 2 12 2                                                                    |
|                                                                                                    | Advanced)                                                                 |
|                                                                                                    |                                                                           |

14. On the next window, uncheck the "Use default gateway on remote network" option, if you do not wish to route the entire traffic from GajShield firewall.

| <sup>o</sup> Settings                              | DNS                                               | WINS                                                                                   |                                                                                                    |
|----------------------------------------------------|---------------------------------------------------|----------------------------------------------------------------------------------------|----------------------------------------------------------------------------------------------------|
| This check<br>network ar<br>that canno<br>network. | kbox only<br>nd a dial-<br>ot be sen<br>default g | v applies when you<br>up network simulta<br>t on the local netwo<br>ateway on remote ( | are connected to a local<br>aneously. When checked, data<br>ork is forwarded to the dial-up<br>network |
| Autor                                              | natic me                                          | tric                                                                                   | tion                                                                                                   |
| Interfac                                           | e metric:                                         |                                                                                        |                                                                                                    |
|                                                    |                                                   |                                                                                        |                                                                                                    |
|                                                    |                                                   |                                                                                        |                                                                                                    |
|                                                    |                                                   |                                                                                        |                                                                                                    |
|                                                    |                                                   |                                                                                        |                                                                                                    |
|                                                    |                                                   |                                                                                        |                                                                                                    |
|                                                    |                                                   |                                                                                        |                                                                                                    |

15. Now enter the connection's credentials as you set them on the server and connect.

| Connect dia | aler name                                                                        |
|-------------|----------------------------------------------------------------------------------|
| User name:  | howtogeek                                                                        |
| Password:   | •••••                                                                            |
| Domain:     |                                                                                  |
| Save this u | user name and password for the following users:<br>y<br>e who uses this computer |

That's it. You should now be able to access all the computers on your network from the Windows 7 client.